## **Auto Post Payments Guide**

## **Requirements:**

1. Your practice must be billing insurance claims through ICANotes using an integrated clearinghouse.

2. Claims sent to the clearinghouse must be in the 837 file format

When you begin sending claims to the clearing house electronically, the clearing house will begin receiving electronic remittances (EOB's) from the insurance payers. ICANotes will download these remittances into Patient Accounts automatically for you to post at your convenience.

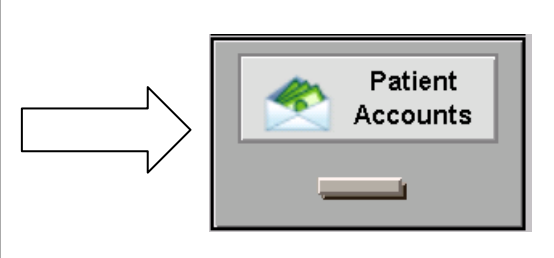

To access the auto post feature, enter the Patient Accounts filing cabinet from the Chart Room, or access Patient Accounts from one of the many patient accounts buttons throughout the program.

You will see five tabs across the top of the Patient Accounts window.

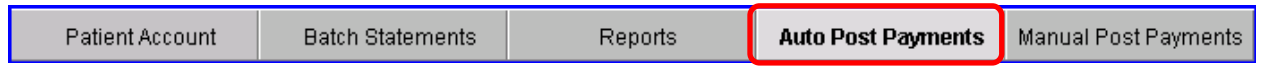

Select the "Auto Post Payments" tab.

Here is what you will see at the top of the Auto Post Payments tab:

| Pat      | tient Account     | I   | Batch Statements | Rep            | ports | Auto Post Payments | Manual Post Pay | ments              | Chart Room      | Back         |
|----------|-------------------|-----|------------------|----------------|-------|--------------------|-----------------|--------------------|-----------------|--------------|
| 0h       | Service Date Star | t 🗙 | Clain            | n Status Code  | ×     | 🗾 Sho              | w Unmatched 🗙 🗌 | Show Details 🗙 [   | Search          |              |
| Search   | Service Date En   | x k | Clin             | ician/Provider | ×     | 🔳 s                | how Matched 🗙 🔀 | Show Providers 🗙 [ | Service Charges | Post Matched |
| ~ ~      | CPT Code          | ×   | 💽 Ins            | surance Payer  | ×     |                    | Show Posted 🗙 🗌 | Show Payers 🗙 [    |                 | Payments     |
| uear All | Modifiers         | s X |                  | Patient 🕽      | ×     |                    |                 |                    | search Patients |              |

<u>NOTE:</u> If you are using TriZetto/Gateway EDI as your clearinghouse, you will need to make sure that you have the checkbox marked for "auto-generate remittances" on the TriZetto/Gateway EDI website. If you are using Navicure, this is automated and there are no other steps necessary for you to activate the auto-post feature.

We will auto-upload the remittances from your clearinghouse every night at 12:30 am (30 minutes after midnight).

When your data loads it will look similar to this:

| Pati      | ient Account                                      | Batch Sta       | tements                           | Repo                                 | irts       | Auto I    | Post Payn    | nents Manual               | Post Payments                                                                                                 | Char      | t Room          | Ba                  | ick              |
|-----------|---------------------------------------------------|-----------------|-----------------------------------|--------------------------------------|------------|-----------|--------------|----------------------------|----------------------------------------------------------------------------------------------------|-----------|-----------------|---------------------|------------------|
| Search    | Service Date Star<br>Service Date End<br>CPT Code | t X<br>i X<br>X | Claim Statu Clinician/F Insurance | is Code X<br>Provider X<br>e Payer X |            |           |              | Show Unmatch<br>Show Match | ed     X     Show Details     X       ed     X     Show Providers     X       ted     X     Show Payers     X | Service   | arch<br>Charges | ;<br>Post M<br>Payn | latched<br>nents |
| Clear All | Modifiers                                         | s 🗙 🛛 💌         |                                   | Patient 🗙                            |            |           | [            | <b>T</b>                   |                                                                                                    | Search    | Patients        |                     |                  |
|           |                                                   | In              | ported Remitta                    | nces                                 |            |           |              |                            | ICANotes Servic                                                                                               | e Charges |                 |                     |                  |
| PGBA,     | LLC. CAMDEN S                                     | C Check Date    | :10/2/2013 Che                    | ck No.: 006                          | 00036265/  | 4 Total   | Paid: \$118. | 97                         |                                                                                                    |           |                 |                     |                  |
| ۲         |                                                   |                 | CPT Code                          | Billed                               | Allowed    | Adjust.   | Paid         | Service Date               | Service Description                                                                                           | Billed    | PR              | Adjust.             | Paid             |
| )         | X Primary                                         | 9/17/2013       | 99213                             | \$100.00                             | \$64.31    | \$35.69   | \$64.31      | 9/17/2013                  | 99213 (Office Pt, Established)                                                                                | \$100.00  | \$0.00          | \$0.00              | \$0.00           |
| ۲         |                                                   |                 | CPT Code                          | Billed                               | Allowed    | Adjust.   | Paid         | Service Date               | Service Description                                                                                           | Billed    | PR              | Adjust.             | Paid             |
| )         | X Primary                                         | 9/24/2013       | 99213                             | \$100.00                             | \$64.31    | \$45.34   | \$54.66      | 9/24/2013                  | 99213 (Office Pt, Established)                                                                                | \$100.00  | \$0.00          | \$0.00              | \$0.00           |
| PGBA,     | LLC. CAMDEN S                                     | C Check Date    | : 10/2/2013 Che                   | ck No.: 006                          | 0027139SF  | RT Total  | Paid: \$90.2 | 7                          |                                                                                                    |           |                 |                     |                  |
| ۲         |                                                   |                 | CPT Code                          | Billed                               | Allowed    | Adjust.   | Paid         | Service Date               | Service Description                                                                                           | Billed    | PR              | Adjust.             | Paid             |
| >         | X Primary                                         | 9/16/2013       | 99214                             | \$125.00                             | \$56.32    | \$79.94   | \$45.06      | 9/16/2013                  | 99214 (Office Pt, Established)                                                                                | \$125.00  | \$0.00          | \$0.00              | \$0.00           |
| )         | X Primary                                         | 9/16/2013       | 90834                             | \$175.00                             | \$56.51    | \$129.79  | \$45.21      | 9/16/2013                  | 90834 Psychotherapy 45 min.                                                                                   | \$175.00  | \$0.00          | \$0.00              | \$0.00           |
| ۲         |                                                   |                 | CPT Code                          | Billed                               | Allowed    | Adjust.   | Paid         | Service Date               | Service Description                                                                                           | Billed    | PR              | Adjust.             | Paid             |
| )         | X Primary                                         | 9/16/2013       | 99213                             | \$100.00                             | \$56.51    | \$100.00  | \$0.00       | 9/16/2013                  | 99213 (Office Pt, Established)                                                                                | \$100.00  | \$0.00          | \$0.00              | \$0.00           |
| BLUE      | CROSS BLUE SH                                     | IELD OF ALA     | BAMA, BIRMING                     | HAMAL C                              | Check Date | 10/10/201 | 3 Check      | No.: 0033648955            | Total Paid: \$292.59                                                                                          |           |                 |                     |                  |
| ۲         |                                                   |                 | CPT Code                          | Billed                               | Allowed    | Adjust.   | Paid         | Service Date               | Service Description                                                                                           | Billed    | PR              | Adjust.             | Paid             |
| )         | X Primary                                         | 10/1/2013       | 99213                             | \$100.00                             | \$100.00   | \$31.37   | \$31.38      | 10/1/2013                  | 99213 (Office Pt, Established)                                                                                | \$100.00  | \$0.00          | \$0.00              | \$0.00           |
| ۲         |                                                   |                 | CPT Code                          | Billed                               | Allowed    | Adjust.   | Paid         | Service Date               | Service Description                                                                                           | Billed    | PR              | Adjust.             | Paid             |
| )         | X Primary                                         | 9/19/2013       | 90847 U6                          | \$175.00                             | \$175.00   | \$121.50  | \$53.50      | 9/19/2013                  | 90847 FAM PSYTX W/PATIENT                                                                                     | \$175.00  | \$0.00          | \$0.00              | \$0.00           |
| ۲         |                                                   |                 | CPT Code                          | Billed                               | Allowed    | Adjust.   | Paid         | Service Date               | Service Description                                                                                           | Billed    | PR              | Adjust.             | Paid             |
| )         | X Primary                                         | 9/16/2013       | 99213                             | \$100.00                             | \$100.00   | \$62.75   | \$0.00       | 9/16/2013                  | 99213 (Office Pt, Established)                                                                                | \$100.00  | \$0.00          | \$0.00              | \$0.00           |
| ۲         |                                                   |                 | CPT Code                          | Billed                               | Allowed    | Adjust.   | Paid         | Service Date               | Service Description                                                                                           | Billed    | PR              | Adjust.             | Paid             |
| )         | X Primary                                         | 9/26/2013       | 90792                             | \$250.00                             | \$250.00   | \$82.15   | \$82.15      | 9/26/2013                  | 90792 Psychiatric Diagnostic                                                                                  | \$250.00  | \$0.00          | \$0.00              | \$0.00           |
| ۲         |                                                   |                 | CPT Code                          | Billed                               | Allowed    | Adjust.   | Paid         | Service Date               | Service Description                                                                                           | Billed    | PR              | Adjust.             | Paid             |
| )         | X Primary                                         | 10/1/2013       | 99214                             | \$125.00                             | \$125.00   | \$19.00   | \$76.00      | 10/1/2013                  | 99214 (Office Pt, Established)                                                                                | \$125.00  | \$0.00          | \$0.00              | \$0.00           |
| )         | X Secondary                                       | 10/1/2013       | 99214                             | \$125.00                             | \$125.00   | \$106.00  | \$19.00      | • 10/1/2013                | 99214 (Office Pt, Established)                                                                                | \$125.00  | \$0.00          | \$0.00              | \$0.00           |

In the example above, all the remittances imported are yellow, meaning the program has matched the payments to the service charge the claims were billed out for. This is the ideal scenario. There are no unmatched remittances so these matches can be recorded quickly by

## Post Matched Payments

pressing the \_\_\_\_\_\_ button, after which they will turn green indicating that they have been posted.

**NOTE:** If there are matched payments, you may wish to check the Show Details X box to display the detail view on all payments that have already been applied to each matched date of service. If you see that the payment has already been recorded, you can either delete the

Post Matched

remittance using the red  $\mathbf{x}$  or hide it with the grey  $\mathbf{x}$  before using the button. Old remits that have already been posted manually may load in when you begin using the auto post feature.

Take a look at the View Options buttons.

| Show Unmatched | х | Show Details   | х |  |
|----------------|---|----------------|---|--|
| Show Matched   | × | Show Providers | × |  |
| Show Posted    | × | Show Payers    | × |  |
|                |   |                |   |  |

After matched claims have been posted, you can use your viewing option buttons to filter out or show more details about each remittance or charge.

| Show Posted X I allows you to see all posted remittances.                                                                                                    |
|----------------------------------------------------------------------------------------------------|
| Show Posted       X       Image: Show Posted       X       Image: Show Posted <td< td=""></td<>                                                                                                    |
| Show Matched X 🖾 will reveal all remittances that have been matched up to a service charge in Patient Accounts and need to be posted.                                                                                                    |
| Show Matched X  will hide remittances that have been matched up to a service charge but remain un-posted.                                                                                                    |
| Show Unmatched X 🛛 will reveal all unmatched remittances.                                                                                                    |
| Show Unmatched X  will hide all unmatched remittances.                                                                                                    |
| Show Details X and Show Details X will expand/hide details under each remittance. Here is an                                                                                                    |
| example of a remittance showing details:                                                                                                    |
| CPT Code Billed Allowed Adjust. Paid Service Date Service Description Billed PR Adjust. Paid     Primary 0/26/2013 00702 \$250.00 \$250.00 \$250.00 \$251.5 \$2.15                                                                                                    |
| Co-payment Amount PR 3 \$0.00<br>Previously paid. Payment for this claim/service may have been provided in a previous OA B13 \$0.00<br>Charge exceeds fee schedule/maximum allowable or contracted/legislated fee CO 45 \$82.15<br>Co-payment Amount PR 3 \$0.00<br>Charge exceeds fee schedule/maximum allowable or contracted/legislated fee CO 45 \$82.15<br>Co-payment Amount PR 3 \$0.00<br>Charge exceeds fee schedule/maximum allowable or contracted/legislated fee CO 45 \$82.15<br>Co-payment Amount PR 3 \$0.00<br>Charge exceeds fee schedule/maximum allowable or contracted/legislated fee CO 45 \$82.15<br>Co-payment Amount PR 3 \$0.00<br>Charge exceeds fee schedule/maximum allowable or contracted/legislated fee CO 45 \$82.15<br>Co-payment Amount PR 3 \$0.00<br>Charge exceeds fee schedule/maximum allowable or contracted/legislated fee CO 45 \$82.15<br>Co-payment Amount PR 3 \$0.00<br>Charge exceeds fee schedule/maximum allowable or contracted/legislated fee CO 45 \$82.15<br>Co-payment Amount PR 3 \$0.00<br>Charge exceeds fee schedule/maximum allowable or contracted/legislated fee CO 45 \$82.15<br>Co-payment Amount PR 3 \$0.00<br>Charge exceeds fee schedule/maximum allowable or contracted/legislated fee CO 45 \$82.15<br>Co-payment Amount PR 3 \$0.00<br>Charge exceeds fee schedule/maximum allowable or contracted/legislated fee CO 45 \$82.15<br>Co-payment Amount PR 3 \$0.00<br>Charge exceeds fee schedule/maximum allowable or contracted/legislated fee CO 45 \$82.15<br>Co-payment Amount PR 3 \$0.00<br>Charge exceeds fee schedule/maximum allowable or contracted/legislated fee CO 45 \$82.15<br>Co-payment Amount PR 3 \$0.00<br>Charge exceeds fee schedule/maximum allowable or contracted/legislated fee CO 45 \$82.15<br>Co-payment Amount PR 3 \$0.00<br>Charge exceeds fee schedule/maximum allowable or contracted/legislated fee CO 45 \$0.00<br>Charge exceeds fee schedule/maximum allowable or contracted/legislated fee CO 45 \$0.00<br>Charge exceeds fee schedule/maximum allowable or contracted/legislated fee CO 45 \$0.00<br>Charge exceeds fee schedule/maximum Allowable or contracted/legislated fee |
| Show Details X                                                                                                    |

will consolidate the remittance to just show the first bright green line of information.

Show Providers 🗙 🔀

will separate remittances per provider. You will also see a Hide Providers option when the providers are shown.

| Show Payers 🗙 🖂 and | Show Payers | x |  |
|---------------------|-------------|---|--|
|---------------------|-------------|---|--|

will either separate remittances by insurance payer or hide the payers to show all remittances based on your viewing options.

So now that we know how to load remittances and post matched remittances, as well as view the remittance report based on the information you want to see, what do we do with any unmatched remittances?

Let's look at the Search Options buttons

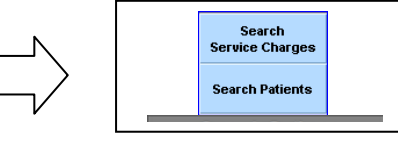

Make sure your viewing options are configured so that you are only looking at the unmatched remittances in red.

| P                | atie    | ent A       | ccount                                                   | Bat              | ch Stat | tements                        |                                                                | Reports                          |      | Aut     | to Post P | ayments                  | Manual Post Pay                                   | /ments                                                                 |                             | Chart I                       | Room                       | Back                              |
|------------------|---------|-------------|----------------------------------------------------------|------------------|---------|--------------------------------|----------------------------------------------------------------|----------------------------------|------|---------|-----------|--------------------------|---------------------------------------------------|------------------------------------------------------------------------|-----------------------------|-------------------------------|----------------------------|-----------------------------------|
| Searc<br>Clear A | h<br>NI | Serv<br>Ser | ice Date Start<br>vice Date End<br>CPT Code<br>Modifiers | X<br>X<br>X<br>X | T       | Claim<br>Payı<br>Clini<br>Insu | Status Co<br>nent Identi<br>cian/Provid<br>irance Pay<br>Patie | de X<br>lier X<br>ler X<br>rer X |      |         |           | V Show<br>V Sho<br>V Sho | Unmatched X 2<br>ww.Matched X 2<br>how Posted X 2 | <ul> <li>Show Deta</li> <li>Show Provide</li> <li>Show Paye</li> </ul> | ils X □<br>rs X □<br>rs X □ | Sear<br>Service (<br>Search P | rch<br>Charges<br>'atients | Post Matched<br>Payments<br>Print |
|                  |         |             |                                                          |                  | Impo    | orted Remi                     | tances                                                         |                                  |      |         |           | ICANotes Service Charges |                                                   |                                                                        |                             |                               |                            |                                   |
| ۲                |         |             |                                                          |                  |         | Bi                             | led Allov                                                      | red                              | PR / | Adjust. | Paid      | Service Da               | ate Service Desc                                  | ription                                                                | Billed                      | PR                            | Adjust.                    | Paid                              |
|                  | х       | х           | 1 9/17/2013                                              | 908              | 37 AI   | H \$15                         | 0.00 \$10                                                      | 5.18                             | S    | 150.00  | \$0.00    |                          |                                                   |                                                                        |                             |                               |                            |                                   |
|                  |         |             |                                                          |                  |         |                                |                                                                |                                  |      |         |           | 9/17/2013                | 90837 Psycho                                      | therapy 60 min.                                                        | \$150.00                    | \$0.00                        | \$0.00                     | \$0.00                            |
|                  | v       | v           | 1 9/20/2013                                              | 005              | 37 /    | 4 \$15                         | 0.00 \$100                                                     | 18 \$2                           | 0.00 | \$43.82 | \$26.18   | 0                        |                                                   |                                                                        |                             |                               |                            | -                                 |
|                  | ^       | ~           | 1 3/20/2013                                              | , 300            |         | 1 913                          |                                                                | .10 92                           |      | 943.02  | 200.10    | <b>@</b> 9/20/2013       | 90837 Psycho                                      | therapy 60 min.                                                        | \$150.00                    | \$0.00                        | \$0.00                     | \$0.00                            |
| ۲                |         |             |                                                          |                  |         | Bi                             | led Allow                                                      | ved                              | PR / | Adjust. | Paid      | Service Da               | ate Service Desc                                  | ription                                                                | Billed                      | PR                            | Adjust.                    | Paid                              |
|                  | х       | Х           | 1 7/28/2013                                              | 908              | 37 AI   | H \$15                         | 0.00 \$10                                                      | 6.18                             | s    | 150.00  | \$0.00    |                          |                                                   |                                                                        |                             |                               |                            |                                   |
|                  |         |             |                                                          |                  |         |                                |                                                                |                                  |      |         |           | CD 7/28/2013             | 90837 Psycho                                      | therapy 60 min.                                                        | \$150.00                    | \$0.00                        | \$0.00                     | \$0.00                            |
|                  | v       | v           | 4 0/4/2012                                               | 0.00             | 27 41   |                                | 0.00 010                                                       | 40                               |      | 450.00  | 60.00     |                          |                                                   |                                                                        |                             |                               |                            | ~                                 |
|                  | •       | x           | 1 8/4/2013                                               | 906              | 37 AI   | 1 315                          | 0.00 \$100                                                     | 0.10                             | 3    | 150.00  | \$0.00    | <b>60</b> 8/4/2013       | 90837 Psycho                                      | therapy 60 min                                                         | \$150.00                    | \$0.00                        | \$0.00                     | S0.00 ^                           |
|                  |         |             |                                                          |                  |         |                                |                                                                |                                  |      |         |           |                          |                                                   |                                                                        |                             |                               |                            |                                   |
|                  | X       | х           | 1 8/11/2013                                              | 908              | 37 AI   | H \$15                         | 0.00 \$10                                                      | 5.18                             | S    | 150.00  | \$0.00    |                          |                                                   |                                                                        |                             |                               |                            |                                   |
|                  |         |             |                                                          |                  |         |                                |                                                                |                                  |      |         |           | R 8/11/2013              | 90837 Psycho                                      | therapy 60 min.                                                        | \$150.00                    | \$0.00                        | \$0.00                     | \$0.00                            |
|                  | ¥       | x           | 1 8/18/2013                                              | 908              | 37 4    | 4 \$15                         | 0.00 \$100                                                     | 18                               | \$   | 150.00  | \$0.00    |                          |                                                   |                                                                        |                             |                               |                            | *                                 |
|                  | ~       | A           | 1 0/10/2010                                              |                  |         | . 315                          |                                                                |                                  | 3    | 100.00  | 00.00     | € 8/18/2013              | 90837 Psycho                                      | therapy 60 min.                                                        | \$150.00                    | \$0.00                        | \$0.00                     | \$0.00                            |
|                  |         |             |                                                          |                  |         |                                |                                                                |                                  |      |         |           |                          |                                                   |                                                                        |                             |                               |                            | ~                                 |
| ۲                |         |             |                                                          |                  |         | Bi                             | led Allov                                                      | red                              | PR / | Adjust. | Paid      | Service Da               | ate Service Desc                                  | ription                                                                | Billed                      | PR                            | Adjust.                    | Paid                              |
|                  | X       | Х           | 1 9/15/2013                                              | 908              | 37 AI   | H \$15                         | 0.00 \$100                                                     | 5.18                             | S    | 150.00  | \$0.00    |                          |                                                   |                                                                        |                             |                               |                            |                                   |
|                  |         |             |                                                          |                  |         |                                |                                                                |                                  |      |         |           | Q 9/15/2013              | 90837 Psycho                                      | therapy 60 min.                                                        | \$150.00                    | \$0.00                        | \$0.00                     | \$0.00                            |
|                  |         |             |                                                          |                  |         |                                |                                                                |                                  |      |         |           |                          |                                                   |                                                                        |                             |                               |                            | Ŧ                                 |

First, use the Search Service Charges button. The program will begin to search through all service charges for each patient that had a remittance received. It will try to match up the remittance for each patient who has a matching first name, last name, date of service and CPT code. If a match is found, you will see something similar to this:

|   |   |   | I           | mpo   | orte | d Ren    | nittan   | ice |          |        | ICANotes Service Charge |                             |          |        |         |        |  |  |
|---|---|---|-------------|-------|------|----------|----------|-----|----------|--------|-------------------------|-----------------------------|----------|--------|---------|--------|--|--|
| ۲ |   |   | _           |       |      | Billed   | Allowed  | PR  | Adjust.  | Paid   | Service Date            | Service Description         | Billed   | PR     | Adjust. | Paid   |  |  |
| 1 | X | х | 1 9/17/2013 | 90837 | AH   | \$150.00 | \$106.18 |     | \$150.00 | \$0.00 |                         |                             |          |        |         |        |  |  |
|   |   |   |             |       |      |          |          |     |          |        | 9/17/2013               | 90837 Psychotherapy 60 min. | \$150.00 | \$0.00 | \$0.00  | \$0.00 |  |  |
|   |   |   |             |       |      |          |          |     |          |        |                         |                             |          |        |         | *      |  |  |

Under the CANotes Service Charges column, you can see the program has found a match. When a match is found and you are confident that it matches the remittance, use the coil icon to link the service charge to the remittance. This will turn the remittance entry yellow, indicating that it is matched and ready to post:

| ХХ | Primary 9/25/2013 | 90847 | \$175.00 | \$175.00 | \$0.00 | • 9/25/2013 | 90847 FAM PSYTX W/PATIENT | \$175.00 | \$0.00 | \$0.00 | \$0.00   |
|----|-------------------|-------|----------|----------|--------|-------------|---------------------------|----------|--------|--------|----------|
|    |                   |       |          |          |        |             |                           |          |        |        | ^        |
|    |                   |       |          |          |        |             |                           |          |        |        | <b>*</b> |

Use the **Post Matched Payments** button to post all matched payments as needed. The **o** icon allows you to open up the service charge detail screen so you can review the information that will post into the patient's account.

| Attach Refresh Split<br>Finished Note E                                                                | Service Charge<br>by CPT Code Split Service Charge<br>By Guarantor                                                                    | Patient<br>Demographics                                                                                                    | Balance for this Service Charge                                                                                                    | belongs to: O Pati                                             | ent   Insurance                                                    |
|----------------------------------------------------------------------------------------------------|----------------------------------------------------------------------------------------------------|----------------------------------------------------------------------------------------------------|----------------------------------------------------------------------------------------------------|----------------------------------------------------------------|--------------------------------------------------------------------|
| Service                                                                                                | Charge Details                                                                                                    | Payment/Adju                                                                                                    | stment Summary                                                                                                    | Service Ch                                                     | arge Totals                                                        |
| Date of Service 9/24/2013<br>Amount Due \$175.00<br>Clinician Courtney Tes<br>CPT Code/Modifier/ 90834 | Site Behavioral Medicine Use S0 Amount Due to record Payment/Adj. not related to a Service Charge t, LCSW 90834 Psychotherapy 45 min. | Patient           Payments         \$0.00           Adjustments         \$0.00           Credits         \$0.00           Write-Offs         \$0.00           Bad-Debt         \$0.00           Fees         \$0.00 | Insurance           Payments         \$48.74           Contract Adj.'s         \$97.32           Recoups         \$0.00           Write-Offs         \$0.00 | Total Cha<br>Patient Responsi<br>Paym<br>Adjustm<br>Patient Ba | rged \$175.00<br>ibility \$12.43<br>ients \$48.74<br>ients \$97.32 |
| Description<br>Diagnosis 296.30                                                                        | 300.3                                                                                                    | Refunds \$0.00<br>Total <b>\$0.00</b>                                                                                                    | Total \$146.06                                                                                                    | Insurance Balance                                              | ance \$16.51                                                       |
| Insurance Claim Details                                                                                | Claim Adjustments                                                                                                    | Patient Payme                                                                                                    | ents/Adjustments                                                                                                    | Add Patient Pmt                                                | Add Patient Adj                                                    |
| Claim Number         File Date         Paid Date           102624493568         9/25/2013              | Adjustment Reason Code Amount<br>Charge exceeds fee<br>schedule/maximum allowable CO 45 \$97.32                                       | Date Code T                                                                                                    | уре                                                                                                    | Payment                                                        | Adjust Edit Delete                                                 |
| 2                                                                                                    | Coinsurance Amount PR 2 \$12.43                                                                                                    |                                                                                                    |                                                                                                    |                                                                |                                                                    |
| 3                                                                                                    | -                                                                                                    | -                                                                                                    |                                                                                                    | Total \$0.00                                                   | \$0.00                                                             |
| Patient Insurance                                                                                      | Billing Notes                                                                                                    | Insurance Payn                                                                                                    | nents/Adjustments                                                                                                    | Add Insurance Pmt                                              | Add Insurance Adj                                                  |
| Carrier Cop<br>#1 Medicare Part B Claims                                                               | ay                                                                                                    | Date Code D<br>9/24/2013 90834 P                                                                                                    | Pescription<br>Pmt: AP 888477495                                                                                                    | Payment<br>\$48.74                                             | Adjust Edit Delete<br>\$97.32 / X                                  |
| #2 Incare For Liter IDEFIC Claims                                                                      |                                                                                                    | -                                                                                                    |                                                                                                    |                                                                |                                                                    |
| Billing Code                                                                                           | Sent to Collections                                                                                                    |                                                                                                    |                                                                                                    | Total \$48.74                                                  | \$97.32                                                            |

If the program cannot find any matches using the Search Service Charges button, your last option is to click on Search Patients to see the Search patient name. This will allow you to quickly view each patient's account activity page to determine why no service charge is found. In this case, it is very likely that the service charge was deleted or never recorded, so you will need to manually add the service charge into the patient account tab and then try to

search Service Charges again to match them.